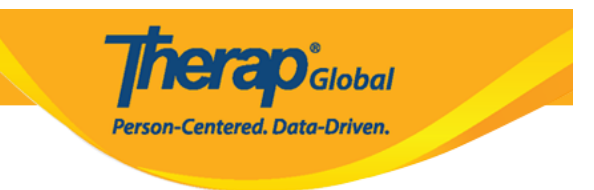

# **Health Tracking Report**

Therap's Health Tracking Report module allows users to produce a report for an individual for a chosen time period. The report will contain all the Health related data that has been previously entered for the individual for the selected date range.

Users can generate two types of Health Tracking Reports:

- <u>Monthly</u>
- <u>Detailed</u>

### Monthly

The Monthly report contains high and low Vital Signs, along with counts of Height/Weight, Blood Glucose, Medications, Seizures, Wounds, Menses, Intake/Elimination and Respiratory Treatments. Each number is then a link to a list of those entries.

1. Click on the **Monthly** link beside Health Tracking Reports under Health Tab.

| Health  | Data                    | Record Data   Due Medications | SComm "                         |  |  |  |
|---------|-------------------------|-------------------------------|---------------------------------|--|--|--|
|         | Data                    | Search   Report               | Inbox (4)                       |  |  |  |
| Agency  | Healt                   | Sent Items                    |                                 |  |  |  |
|         | near                    | Compose                       |                                 |  |  |  |
| Billing | Appointments            | New   Search   Calendar View  | Drafts                          |  |  |  |
|         |                         |                               | Custom User Group               |  |  |  |
| Admin   | Health Tracking Reports | Monthly   Detailed            | Message Audit<br>Delete Message |  |  |  |

• Users can also click on the **Monthly** link in the Health Tracking Reports dropdown list under Health Tracking, from the **Modules** section of the *Individual Home Page*, by searching an Individual name.

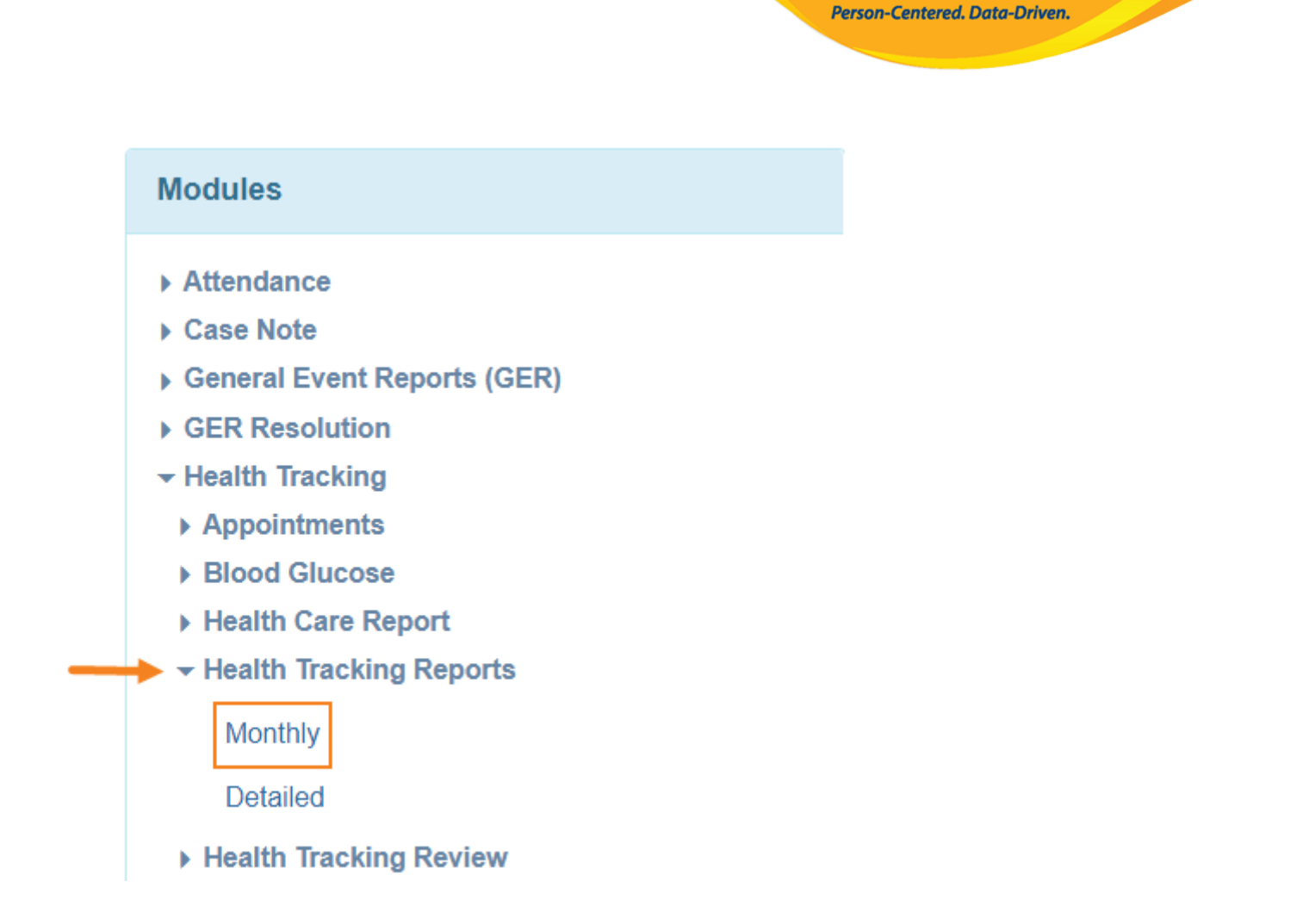

**Nerap**<sup>Global</sup>

2. On the **Health Tracking Monthly Report Page**, Select an **Individual Name** and select **Date range** as required. Then Click on the **Generate** button to see the reports.

| Health Tracking Monthly Repo | rt                      |          |
|------------------------------|-------------------------|----------|
| * Individual                 | Aysha Begum / 987456321 | Q        |
| ─────★ Begin Date            | 02/01/2022              |          |
| →* End Date                  | 03/31/2022              |          |
|                              |                         |          |
| Cancel                       |                         | Generate |

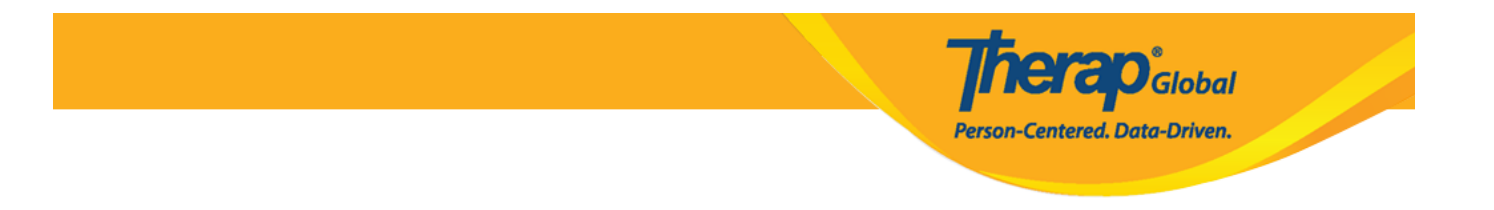

- The **Health Tracking Monthly Report page** will appear. Users will be able to see the name of the reports and also the counts of the selected months.
- Users can export the monthly Health Tracking Reports to **PDF** or **excel**.

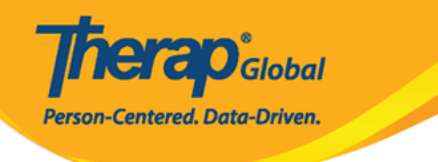

# Health Tracking Monthly Report

|                                 | Individual: Begum, Aysha<br>Date: 02/01/2022 - 03/31/2022 |         |  |  |  |  |  |
|---------------------------------|-----------------------------------------------------------|---------|--|--|--|--|--|
|                                 |                                                           |         |  |  |  |  |  |
|                                 | Feb, 22                                                   | Mar, 22 |  |  |  |  |  |
| Temperature above 101           | 0                                                         | 2       |  |  |  |  |  |
| Temperature below 97            | 4                                                         | 1       |  |  |  |  |  |
| Pulse below 60                  | 0                                                         | 1       |  |  |  |  |  |
| Pulse above 100                 | 3                                                         | 2       |  |  |  |  |  |
| Respiration below 12            | 1                                                         | 1       |  |  |  |  |  |
| Respiration above 20            | 5                                                         | 4       |  |  |  |  |  |
| Blood pressure high             | 200/90                                                    | 150/90  |  |  |  |  |  |
| Blood pressure low              | 110/90                                                    | 120/80  |  |  |  |  |  |
| Weight high                     | 130                                                       | 130     |  |  |  |  |  |
| Weight low                      | 130                                                       | 130     |  |  |  |  |  |
| Bowel Movements                 | 1                                                         | 2       |  |  |  |  |  |
| Laxative                        | 1                                                         | 1       |  |  |  |  |  |
| Suppository                     | 0                                                         | 1       |  |  |  |  |  |
| Enema                           | 0                                                         | 0       |  |  |  |  |  |
| Emesis                          | 1                                                         | 2       |  |  |  |  |  |
| No Intake/Elimination Record    | 0                                                         | 0       |  |  |  |  |  |
| Menses                          | 0                                                         | 0       |  |  |  |  |  |
| Seizures                        | 5                                                         | 1       |  |  |  |  |  |
| Decubitus                       | 0                                                         | 0       |  |  |  |  |  |
| Other Wound Types               | 1                                                         | 0       |  |  |  |  |  |
| Number of Medication Started    | 0                                                         | 0       |  |  |  |  |  |
| Number of Medication<br>Stopped | 0                                                         | 0       |  |  |  |  |  |
| Blood Glucose High              | 6                                                         | 13      |  |  |  |  |  |
| Export to ×                     | 6                                                         | 9.5     |  |  |  |  |  |
| PDF                             | 6                                                         | 6       |  |  |  |  |  |
| x Export to Excel               |                                                           |         |  |  |  |  |  |
| Printables and Exports          |                                                           |         |  |  |  |  |  |
| Cancel Back                     |                                                           |         |  |  |  |  |  |

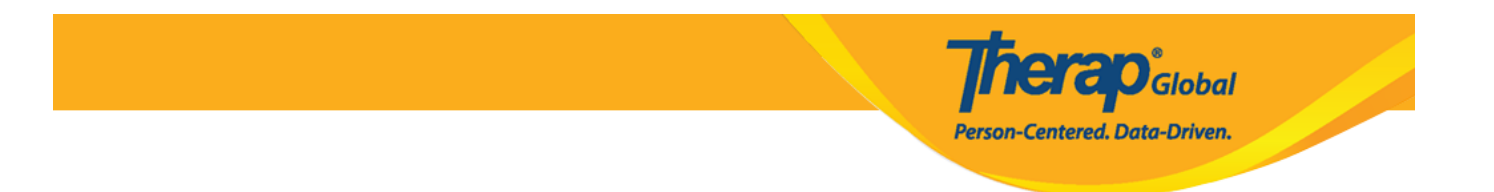

3. By clicking on the counts, details will be shown in a different window.

| ood pressure high 200/9 | 90 |                       |           |            |                  |   |           |
|-------------------------|----|-----------------------|-----------|------------|------------------|---|-----------|
| ood pressure low 110/9  | 0  |                       |           |            |                  |   |           |
| lood pressure low       | *  |                       |           |            |                  |   |           |
|                         |    | Individ               | lual: Beg | jum, Aysha |                  |   |           |
|                         |    |                       |           |            |                  |   |           |
|                         |    |                       |           |            |                  |   |           |
| Form ID                 | -  | Blood Pressure (mmHg) | ¢         | Date       | \$<br>Entered By | ¢ | Time Zone |

4. Users can also see the approved form by clicking on the  $\ensuremath{\textbf{Form ID}}$ 

| Form ID                                           | Blood P | ressure (mmHg)      | ¢               | Date 🌲                 | Entered B       | У           | ¢ | Time Zone |  |
|---------------------------------------------------|---------|---------------------|-----------------|------------------------|-----------------|-------------|---|-----------|--|
| HTV-DEMOTPHL-L5X4NJ5XCMUL6                        | 110/90  | Vital Signs Ap      | proved <b>6</b> |                        |                 |             |   |           |  |
|                                                   |         | General Information | on              |                        |                 |             |   |           |  |
|                                                   |         | -                   | Individual      | Aysha Begum 🚯          |                 |             |   |           |  |
|                                                   |         |                     | Program         | Training Program       |                 |             |   |           |  |
| * Reported By Amina Akter, Academic Coordinator - |         |                     |                 |                        |                 |             |   |           |  |
|                                                   |         |                     | * Date          | 02/07/2022             |                 |             |   |           |  |
|                                                   |         | Notifica            | ation Level     | Low                    | ~               |             |   |           |  |
|                                                   |         |                     |                 |                        |                 |             |   |           |  |
|                                                   |         | Vital Signs Inform  | ation           |                        |                 |             |   |           |  |
|                                                   |         | NOTE: You can vie   | w the normal    | ranges by clicking the | "i" icons below |             |   |           |  |
|                                                   |         | Temperature         |                 |                        |                 |             |   |           |  |
|                                                   |         |                     | Value           |                        | 0               |             |   |           |  |
|                                                   |         |                     | * Time          | 07:05 pm               | ٩               | Copy To All |   |           |  |

# [Back To Top]

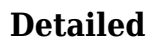

The detailed Health Tracking report helps users to see any selected form in detail.

1. Click on the **Detailed** link beside Health Tracking Reports under the Health Tab.

| Health  | Data                    | Record Data   Due Medications | SComm                           |
|---------|-------------------------|-------------------------------|---------------------------------|
|         | Data                    | Search   Report               | Inbox (4)                       |
| Agency  | Hoalth                  | Sent Items                    |                                 |
|         | nearth                  | Паскіну                       | Compose                         |
| Billing | Appointments            | New   Search   Calendar View  | Drafts                          |
|         |                         |                               | Custom User Group               |
| Admin   | Health Tracking Reports | Monthly   Detailed            | Message Audit<br>Delete Message |

**NETAD** Global

Person-Centered. Data-Driven.

• Users also can access the **Detailed** link from the '**Modules**' section of the **Individual Home Page**, under the **Health Tracking Reports** dropdown list.

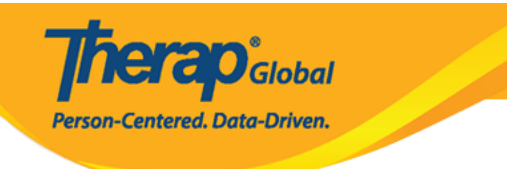

### Modules

- Attendance
- Case Note
- General Event Reports (GER)
- GER Resolution
- Health Tracking
  - Appointments
  - Blood Glucose
  - Health Care Report
  - Health Tracking Reports

Monthly

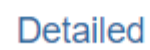

- ▶ Health Tracking Review
- Height/Weight

2. Select the **Individual** name and select the date range as needed. Users can also select the form type(s) from the **Select Form Type(s)** dropdown list. Click on the **Generate Button** to generate the report.

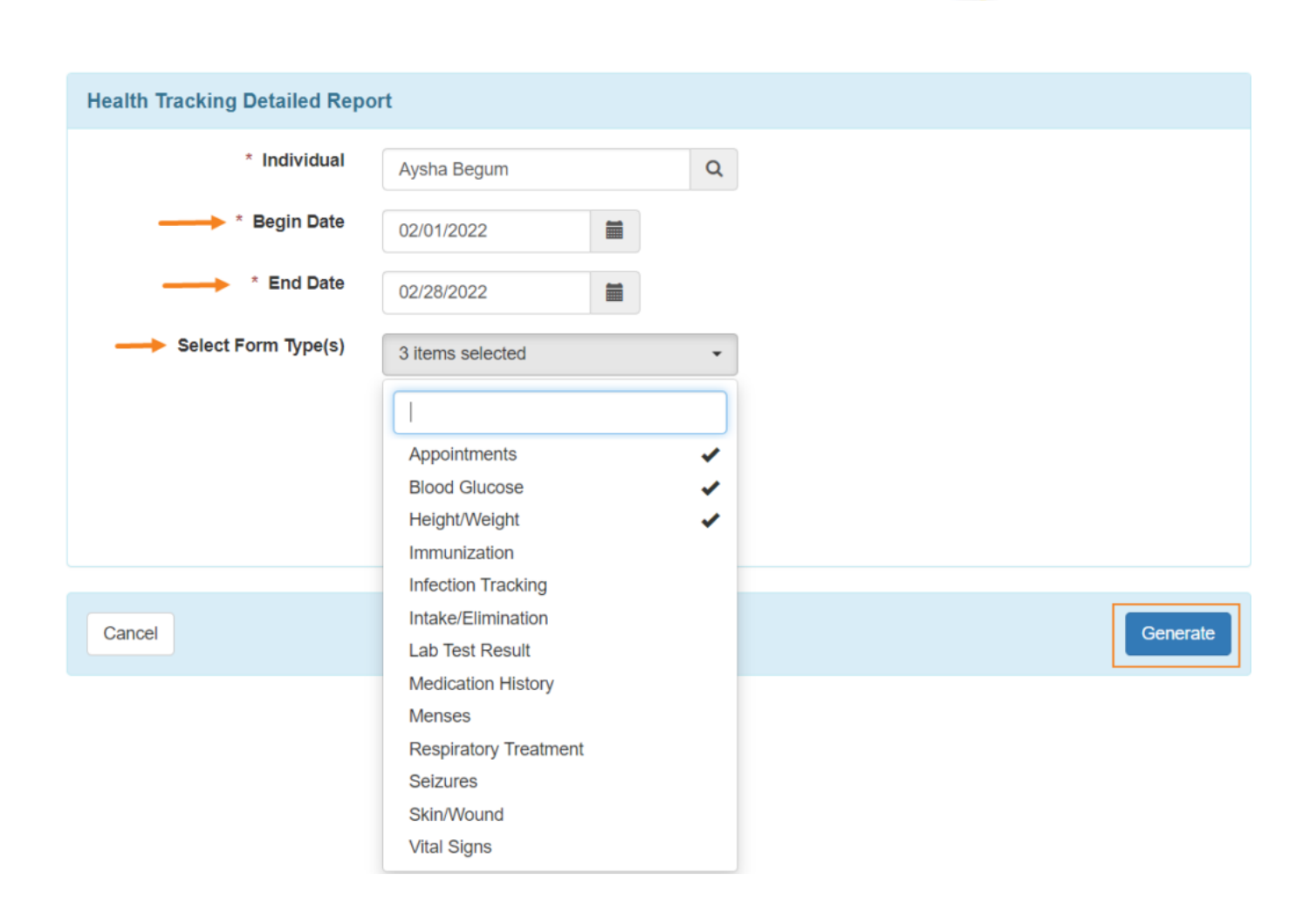

**nerap** Global

Person-Centered. Data-Driven.

• The **report** generation date range available for a **Health Care Detailed Report** is 13 months or less.

3. Details of all forms under the health tracking modules, or for the specific form types selected from the dropdown, will be shown on the **'Health Tracking Detailed Report'** page. Users can export the report to a PDF or Excel format through the **Printables and Exports** links.

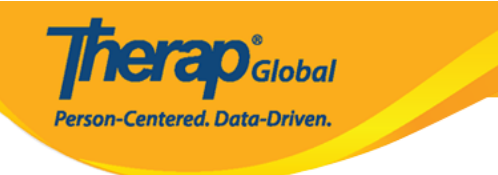

Coordinator

Bangladesh

### Health Tracking Detailed Report

Program (Training Site)

pm

| Individual: Begum, Aysha<br>Date: 02/01/2022 - 02/28/2022 |   |                     |   |                   |               |             |                        |                 |                           |                               |            |                            |   |             |
|-----------------------------------------------------------|---|---------------------|---|-------------------|---------------|-------------|------------------------|-----------------|---------------------------|-------------------------------|------------|----------------------------|---|-------------|
| Appointments                                              |   |                     |   |                   |               |             |                        |                 |                           |                               |            |                            |   |             |
|                                                           |   |                     |   |                   |               |             |                        |                 |                           |                               |            |                            |   |             |
| Form ID                                                   | ¢ | Program             | ¢ | Date <sup>▲</sup> | Begin<br>Time | End<br>Time | Appointment<br>With \$ | Specialty<br>\$ | Appointment<br>Status  \$ | Address 🗢                     | Phone 🗘    | Reported By                | ÷ | Time Zone   |
| HTA-DEMOTPHL-<br>L4N4NB7ZJMULU                            |   | Training<br>Program |   | 02/19/2022        | 12:00<br>pm   |             | Jessia ahmed /<br>Dr.  | Dentist         | Scheduled                 | 111/J, Road-5,<br>Dhaka-1212, | 1212313133 | Akter, Amina /<br>Academic |   | Asia/Manila |

### **Blood Glucose**

| Form ID 🗘                       | Program 🗘                                 | Date of Reading | Time        | Value | Fasting?<br>≑ | Time<br>Since<br>Last<br>Meal<br>(Hrs) | Insulin<br>Given? | Insulin<br>Amount | Treatment<br>Type ≑ | Medication<br>Name ≑ | Nurse/Doctor<br>Notified? ≑ | Reported By ≑                             | Time Zone   |
|---------------------------------|-------------------------------------------|-----------------|-------------|-------|---------------|----------------------------------------|-------------------|-------------------|---------------------|----------------------|-----------------------------|-------------------------------------------|-------------|
| HTBG-DEMOTPHL-<br>L4Q4NBGWTMULE | Training<br>Program<br>(Training<br>Site) | 02/22/2022      | 03:00<br>pm | 6     | No            | 12 Hrs                                 | Yes               | 10                | Medication          |                      | No                          | Akter, Amina /<br>Academic<br>Coordinator | Asia/Manila |
| HTBG-DEMOTPHL-<br>L5X4NJ5XAMUL9 | Training<br>Program<br>(Training<br>Site) | 03/29/2022      | 06:54<br>pm | 13    |               |                                        |                   |                   |                     |                      |                             | Akter, Amina /<br>Academic<br>Coordinator | Asia/Manila |

#### Height/Weight

| Form ID 🗘                  | Program 🗘                        | Weight (lb) 🗘 | Height (Feet) 🗘 | BMI \$ | Date ^     | Reported By  \$                     | Time Zone   |
|----------------------------|----------------------------------|---------------|-----------------|--------|------------|-------------------------------------|-------------|
| HTW-DEMOTPHL-L4N4NB8ZXMUL8 | Training Program (Training Site) | 130           | 5'              | 25.39  | 02/20/2022 | Akter, Amina / Academic Coordinator | Asia/Manila |
|                            |                                  |               |                 |        |            |                                     |             |
| Printables and Exports     |                                  |               |                 |        |            |                                     |             |

 $\ensuremath{\mathbf{4}}.$  To open the form, select a row from the list.

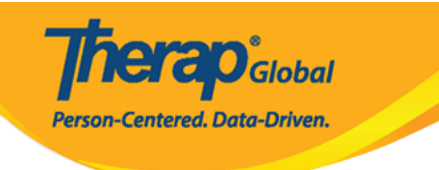

### Height/Weight

| Form ID \$                 | Program \$                                 | Weight (Ib)                                                               | Heigh                       | nt (Feet)                              | ¢                       | BMI ÷ | Date       | * | Reported By                         | ¢ | Time Zone   |
|----------------------------|--------------------------------------------|---------------------------------------------------------------------------|-----------------------------|----------------------------------------|-------------------------|-------|------------|---|-------------------------------------|---|-------------|
| HTW-DEMOTPHL-L4N4NB8ZXMUL8 | Training Program (Training Site)<br>Height | 130<br>/Weight App<br>Information<br>Individ<br>Prog<br>* Reported<br>* C | dual<br>ram<br>d By<br>Date | Aysha Begu<br>Training Pro<br>Amina Ak | um 🕄<br>ogram<br>ter, A | 25.39 | 02/20/2022 | · | Akter, Amina / Academic Coordinator |   | Asia/Manila |
|                            | Height                                     | Notification L                                                            | evel                        | Low                                    |                         |       | ~          |   |                                     |   |             |
|                            | neighur                                    | * Weight                                                                  | ight<br>BMI                 | 130<br>5<br>Feet<br>25.39              |                         | • Ir  | 0<br>Ich   | • |                                     |   |             |

## [Back To Top]